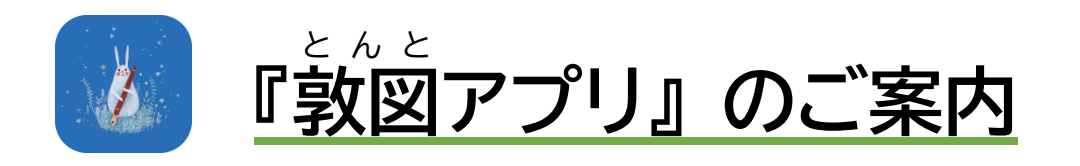

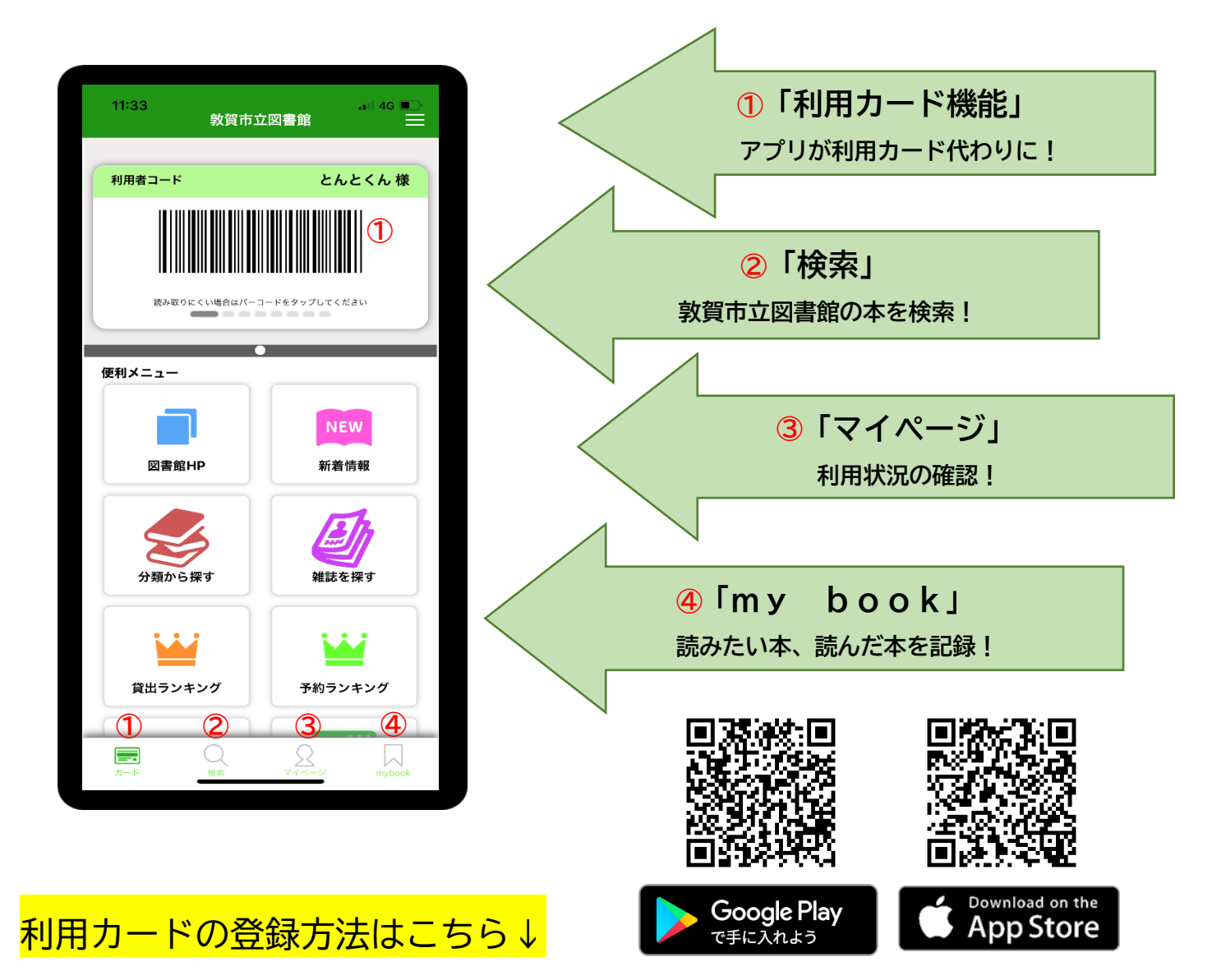

- ①「未登録」をタップ。
- ②「お名前」をタップし、名前を入力。
- ③「利用者番号」をタップするとカメラ機能が起動するので、

利用カード裏にあるバーコードにカメラをかざす。

- ④「パスワード」をタップし、マイページにログインの際のパスワードを入力。
- ⑤「登録」をタップ。

\*「起動時に生体認証を利用する」を「ON」にすると、アプリを利用する際、

スマートフォンのロックを解除する時と同様の動作が求められます。

\*機種変更等でアプリをダウンロードし、データを移行する際には、再度利用カード裏にあるバーコード にカメラをかざす必要があるため、利用カードは大切に保管しておいてください。

| パーソナル設定                                                           | al 46 🗩 |
|-------------------------------------------------------------------|---------|
| パーソナル設定を行うとアプリを利用者カードとして利用で<br>きるようになります<br>1名までの利用者を登録することが可能です。 |         |
| 起動時に生体認証を利用する                                                     |         |
| 1 未登録                                                             | ۸       |
| お名前業                                                              |         |
| 利用者番号 <mark>※</mark>                                              |         |
| パスワード(WebOpac利用時)                                                 |         |
| ✔ 登録                                                              |         |
|                                                                   |         |

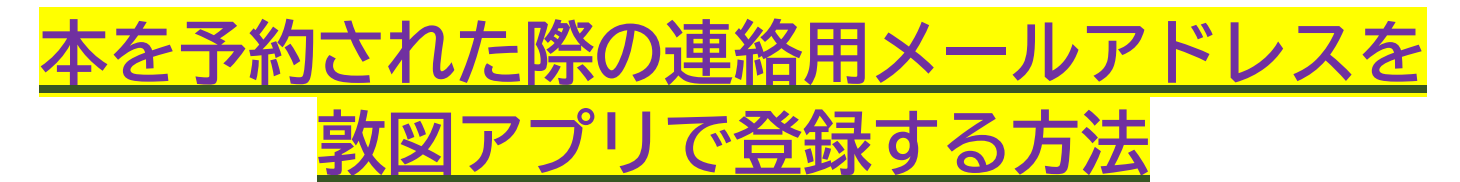

## ~操作手順~

- ① 「マイページ」をタップ
- ② マイページにログインするユーザーの名前をタップ
- ③ 利用者ポータルが表示されるので「利用者情報設定」の「利用者情報変更」をタップ
  ④ 「メールアドレス設定」の「新メールアドレス」に登録するアドレスを入力
- ⑤ 「利用設定」の「連絡方法」でE-mailを選び、
- "登録済み予約の連絡先もこのアドレスに変更する"にチェックを入れる。
- ⑥ 「変更する」をタップ

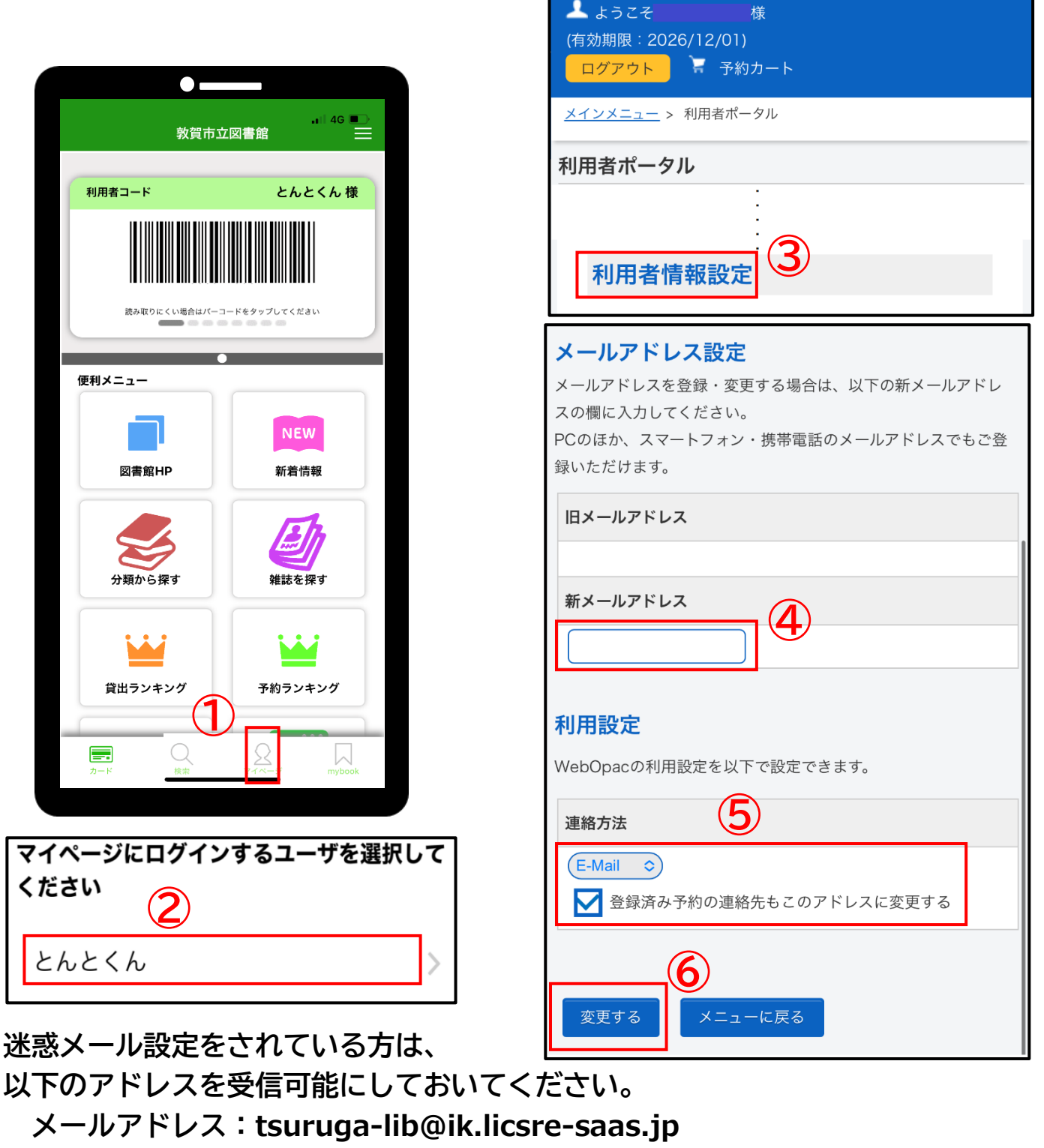

ドメイン:ik.licsre-saas.jp